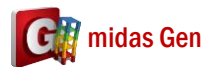

Α

## 使用 TEASPA 4.2,梁兩端不同鋼筋量,可以設兩端不同塑铰嗎?該如何設定?

1. 在 TEASPA Excel 檔案 > 選 4.0.1 Sec.CR.Long > 輸入 End-I 和 End-J 的鋼筋。 比如說我要輸入 End-I Top : 3D22、End-I Bottom : 3D22、End-J Top : 4D19、End-J Bottom : 4D19。

所以輸入 B1\_I (End-I 的鋼筋) 和 B1\_J (End-J 的鋼筋)。(看下圖)

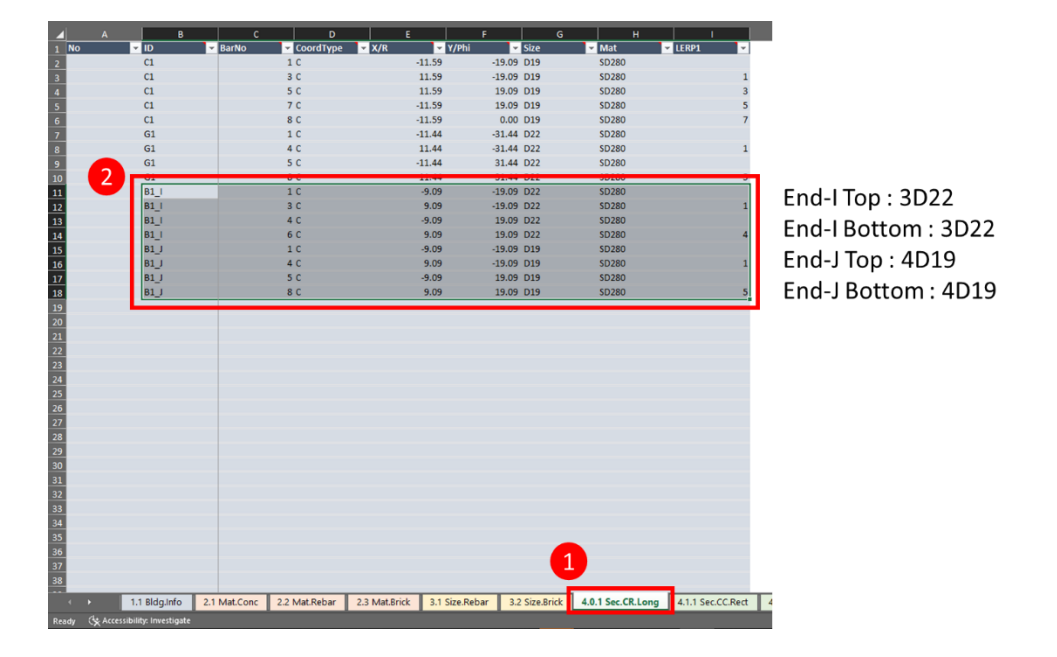

 輸入鋼筋以後,在4.2.1 Sec.CB.Tee 部分,您可以輸入 End-I 鋼筋和 End-J 鋼筋。 (看下圖)

| 🔺 🔺 A     | B                         | c                           | D                           | E                           | F                             | G                             | н                                | 1                                   | J           | K                              | L                           | . M                          | N           |               | <b>b</b> |
|-----------|---------------------------|-----------------------------|-----------------------------|-----------------------------|-------------------------------|-------------------------------|----------------------------------|-------------------------------------|-------------|--------------------------------|-----------------------------|------------------------------|-------------|---------------|----------|
| 1 No      | ✓ ID                      | <ul> <li>MatConc</li> </ul> | <ul> <li>MatLong</li> </ul> | <ul> <li>MatConf</li> </ul> | <ul> <li>Width, cm</li> </ul> | <ul> <li>Depth, cm</li> </ul> | <ul> <li>ThickWeb, cm</li> </ul> | <ul> <li>ThickFlange, cr</li> </ul> | CRLonglEnd  | <ul> <li>CRLongJEnd</li> </ul> | <ul> <li>NumConf</li> </ul> | <ul> <li>SizeConf</li> </ul> | Spacing, cr | n 🔽 ConfCon   | d 👻      |
| 2         | 3:1G1                     | FL2                         | SD280                       | SD280                       | 18                            | 7.50 7                        | 5.00 35.0                        | 12.00                               | G1          | G1                             |                             | 2 D10                        | 20.00 NC    |               |          |
| 3         | 4:1G2                     | FL2                         | SD280                       | SD280                       | 18                            | 7.50 7                        | 5.00 35.0                        | 12.00                               | G1          | G1                             | _ 2                         | 2 D10                        | 20.00 NC    |               |          |
| 4         | 5:1B1                     | FL2                         | SD280                       | SD280                       | 11                            | 2.50 5                        | 0.00 30.0                        | 0 12.00                             | B1_I        | B1_J                           |                             | 2 D10                        | 20.00 NC    |               |          |
| 5         | 6:182                     | FL2                         | SD280                       | SD280                       | 11                            | 2.50 5                        | 0.00 30.0                        | 0 12.00                             | B1_I        | B1_J                           |                             | 2 D10                        |             | 20.00 NC      |          |
| 6         | 12:2G1                    | FL3                         | SD280                       | SD280                       | 18                            | 7.50 7                        | 5.00 35.0                        | 12.00                               | G1          | G1                             |                             | 2 D10                        | 20.00 NC    |               |          |
| 7         | 13:2G2                    | FL3                         | SD280                       | SD280                       | 18                            | 7.50 7                        | 5.00 35.0                        | 12.00                               | G1          | G1                             | _                           | 2 D10                        | 20.00 NC    |               |          |
| 8         | 14:2B1                    | FL3                         | SD280                       | SD280                       | 11                            | 2.50 5                        | 0.00 30.0                        | 0 12.00                             | B1_I        | B1_J                           |                             | 2 D10                        |             | 20.00 NC      |          |
| 9         | 15:2B2                    | FL3                         | SD280                       | SD280                       | 11                            | 2.50 5                        | 0.00 30.0                        | 0 12.0                              | B1 I        | B1 J                           |                             | 2 D10                        |             | 20.00 NC      |          |
| 10        | 21:3G1                    | FL3                         | SD280                       | SD280                       | 18                            | 7.50 7                        | 5.00 35.0                        | 12.00                               | G1          | G1                             |                             | 2 D10                        |             | 20.00 NC      |          |
| 1         | 22:3G2                    | FL3                         | SD280                       | SD280                       | 18                            | 7.50 7                        | 5.00 35.0                        | 0 12.00                             | G1          | G1                             | _                           | 2 D10                        |             | 20.00 NC      |          |
| 12        | 23:3B1                    | FL3                         | SD280                       | SD280                       | 11                            | 2.50 5                        | 0.00 30.0                        | 0 12.00                             | B1_I        | B1_J                           |                             | 2 D10                        |             | 20.00 NC      |          |
| 13        | 24:3B2                    | FL3                         | SD280                       | SD280                       | 11                            | 2.50 5                        | 0.00 30.0                        | 0 12.0                              | B1 I        | B1 J                           |                             | 2 D10                        |             | 20.00 NC      |          |
| 14        |                           |                             |                             |                             |                               |                               |                                  |                                     |             |                                |                             |                              |             |               |          |
| 15        | CRLonglEnd 輸入 B1_I        |                             |                             |                             |                               |                               |                                  |                                     |             |                                |                             |                              |             |               |          |
| 16        |                           |                             |                             |                             |                               |                               |                                  |                                     |             |                                |                             |                              |             |               |          |
| 17        | CRI ong/End the A B1      |                             |                             |                             |                               |                               |                                  |                                     |             |                                |                             |                              |             |               |          |
| 18        |                           |                             |                             |                             |                               |                               |                                  |                                     | CILLOI      | BILING                         | 別ノく                         | D1_1                         |             |               |          |
| 19        |                           |                             |                             |                             |                               |                               |                                  |                                     |             |                                |                             |                              |             |               |          |
| 20        |                           |                             |                             |                             |                               |                               |                                  |                                     |             |                                |                             |                              |             |               |          |
| 21        |                           |                             |                             |                             |                               |                               |                                  |                                     |             |                                |                             |                              |             |               |          |
| 22        |                           |                             |                             |                             |                               |                               |                                  |                                     |             |                                |                             |                              |             |               |          |
| 23        |                           |                             |                             |                             |                               |                               |                                  |                                     |             |                                |                             |                              |             |               |          |
| 24        |                           |                             |                             |                             |                               |                               |                                  |                                     |             |                                |                             |                              |             |               |          |
| 25        |                           |                             |                             |                             |                               |                               |                                  |                                     |             |                                |                             |                              |             |               |          |
| 26        |                           |                             |                             |                             |                               |                               |                                  |                                     |             |                                |                             |                              |             |               |          |
| 27        |                           |                             |                             |                             |                               |                               |                                  |                                     |             |                                |                             |                              |             |               |          |
| 20        |                           |                             |                             |                             |                               |                               |                                  |                                     |             |                                |                             |                              |             |               |          |
| 10        |                           |                             |                             |                             |                               |                               |                                  |                                     |             |                                |                             |                              |             |               |          |
|           |                           |                             |                             |                             |                               |                               |                                  |                                     |             |                                |                             |                              |             |               |          |
| 22        |                           |                             |                             |                             |                               |                               |                                  |                                     |             |                                |                             |                              |             |               |          |
| 22        |                           |                             |                             |                             |                               |                               |                                  |                                     |             |                                |                             |                              |             |               |          |
| 24        |                           |                             |                             |                             |                               |                               |                                  |                                     |             |                                |                             |                              |             |               |          |
| 25        |                           |                             |                             |                             |                               |                               |                                  |                                     |             |                                |                             |                              |             |               |          |
| 26        |                           |                             |                             |                             |                               |                               |                                  |                                     |             |                                | -                           |                              |             |               |          |
| 27        |                           |                             |                             |                             |                               |                               |                                  |                                     |             |                                |                             |                              |             |               |          |
| 88        |                           |                             |                             |                             |                               |                               |                                  |                                     |             |                                |                             |                              |             |               |          |
|           |                           |                             |                             |                             |                               |                               |                                  |                                     | 1           |                                | _                           | 1                            |             |               | _        |
|           | 1.1 Bldg.Info             | 2.1 Mat.Conc                | 2.2 Mat.Rebar               | 2.3 Mat.Brick               | 3.1 Size.Rebar                | 3.2 Size.Brick                | 4.0.1 Sec.CR.Long                | 4.1.1 Sec.CC.Red                    | 4.1.2 Sec.C | C.Circ 4.1.3 Se                | c.CC.Jacket                 | 4.2.1 Sec.CB.Tee             | 4.3 🟵       |               |          |
| teady 🔆 A | ccessibility: Investigate |                             |                             |                             |                               |                               |                                  |                                     |             |                                |                             | Avera                        | age: 37,75  | Count: 84 Sum | c 1359   |

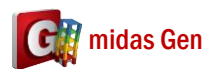

3. 您可以做 TEASPA HingeProp 功能。 然後您可以看 1B1 兩端塑铰是不同。(看下圖)

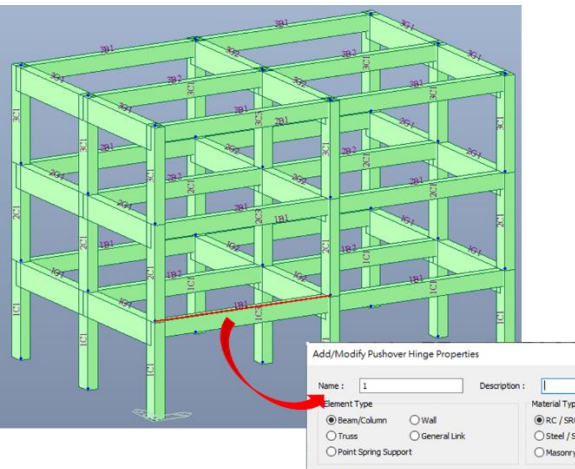

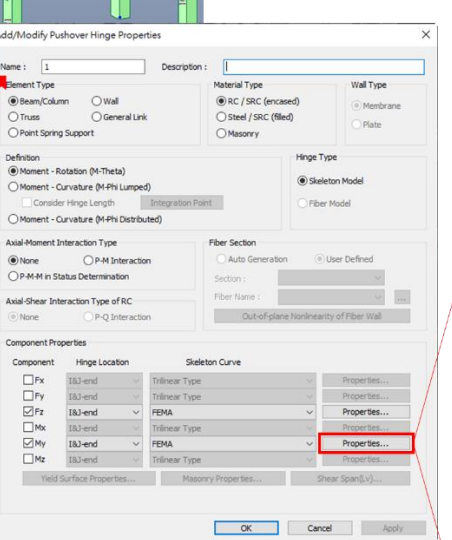

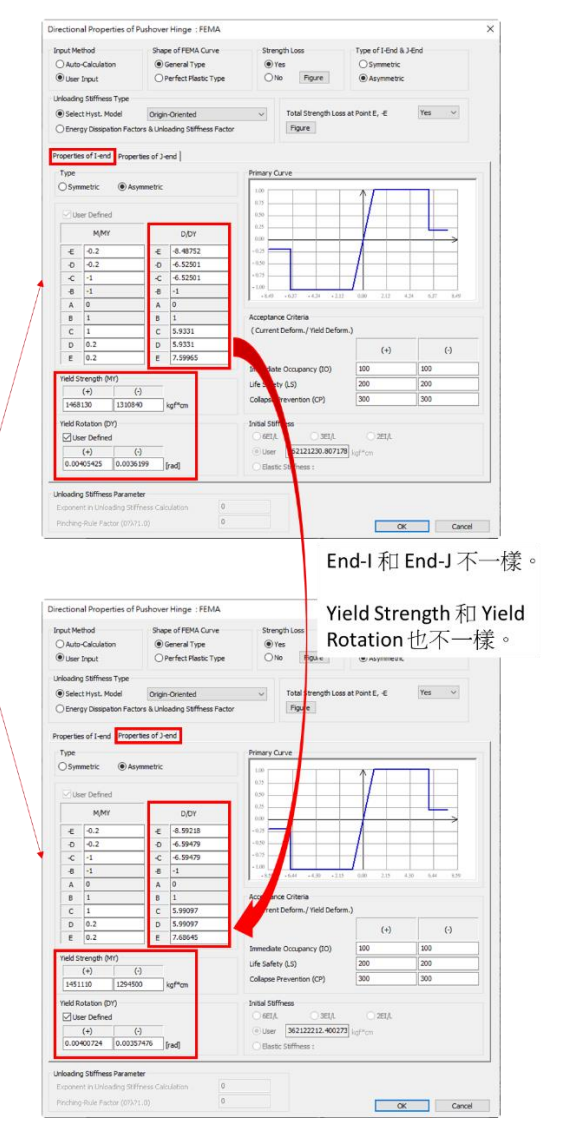